## Contents

| Picture | Qty | Description                                                                                                    |
|---------|-----|----------------------------------------------------------------------------------------------------|
|         | 2   | XPress Ethernet Bridge RF Modem<br>The modem labeled MASTER will be connected to your computer,<br>the other modem will be connected to the sign.                      |
|         | 2   | 6 VDC/80-240VAC power adapters<br>One power adapter is used with the modem connected to your<br>computer (or network). The other power adapter is not used.            |
|         | 2   | PoE (Power over Ethernet) adapters<br>One PoE adapter is used to connect your computer, the modem<br>connected to your computer, and power. The other PoE is not used. |
|         | 2   | Half-wave, 2.5 dBi, dipole antennas w/RPTNC connector<br>Both antennas are used.                                                                                       |
| Ø       | 2   | CAT5e outdoor cables, 30 feet<br>Cable usage depends on the requirements at your location.                                                                             |

## **Overview**

- 1 Connect the MASTER modem
- 2 Mount the other modem near the sign
- 3 Connect the modem to the sign
- 4 Install Ooh!Media

# 1) Connect the MASTER modem

0

U

Ο

 $(\mathbf{F})$ 

E

Ľ

A C

Σ

Σ

S

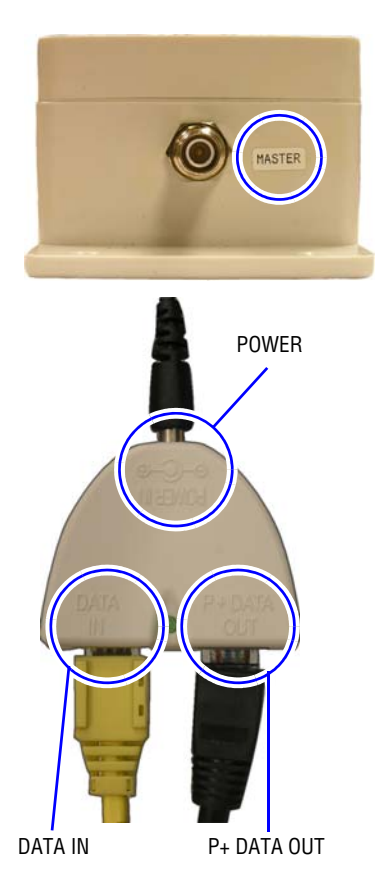

October 31, 2007

57 77

E

#### Use the modem labeled MASTER.

C

O

•

Μ

- The antenna on each modem must come straight out of the connection, do not bend.
- When you position each modem, position it so that the antenna is pointing straight up.

#### Connect the following to the PoE adapter:

- A. Connect the crossover cable from your computer (or Ethernet cable from the network) into the DATA IN.
- **B.** Connect the Ethernet bridge modem labeled **MASTER** into the P+ DATA OUT port.
  - **NOTICE:** Only connect the Ethernet bridge modem to the P+ DATA OUT port. Connecting other devices to this port may damage the equipment!
- C. Connect the power adapter and plug in to an outlet

## 2) Mount the other modem near the sign

Select a location near the sign to mount the remaining Ethernet Bridge modem.

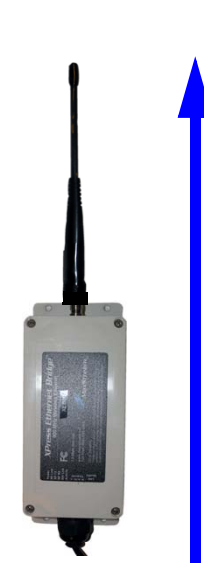

### Make sure the antenna is facing up.

## 3) Connect the modem to the sign

#### WARNING! Hazardous voltage. Contact with high voltage may cause death or serious injury. Always disconnect power to unit prior to servicing.

- A. Disconnect all power from the sign at the power source.
- **B.** At the sign, open the case door labeled Controller (bottom left-most case)
  - Using a 5/32-inch hex tool, turn screw counter-clockwise.
  - 5/32-inch hex tool

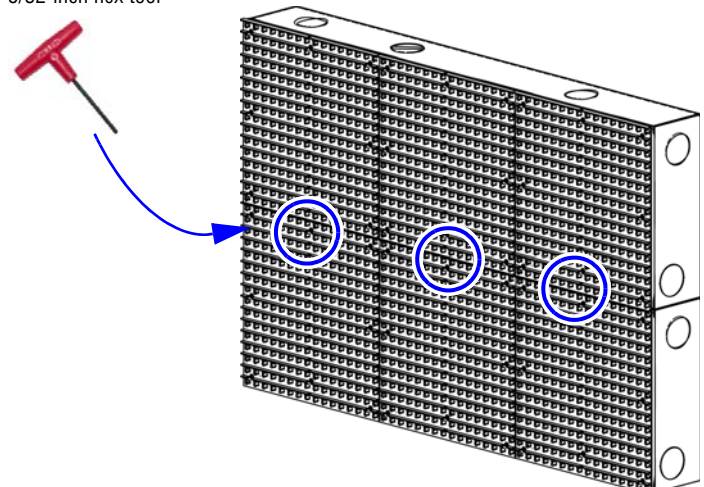

These instructions explain how to connect the MaxStream XPress Ethernet Bridge mode4ms to a computer or network and to the an Excite 23mm Series A sign. This includes the following five steps:

5 - Send a test message

Slowly pull the door toward you to open.

3) Connect the modem to the sign, continued

**C.** Route the Ethernet cable from your network through the hole in the back of the controller case of the sign.

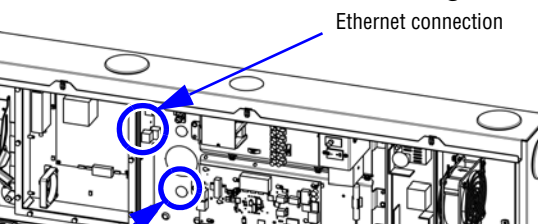

Route the cable through this hole

#### For a direct connection:

- Connect one end of the Ethernet crossover cable to the connection labeled Ethernet in the sign's controller case.
- Connect the other end to the Ethernet port on your computer or • laptop.
- **D.** Close the case door.
- **E.** Apply power to the sign.

## 4) Install Ooh!Media

A. Insert the Ooh!Media CD into the CD-ROM drive.

If the installation does not start automatically, do the following:

- Select Start > Run.
- Type D: /amplayer (use the correct letter for your CD drive if not • D) and click OK.
- **B.** On the first screen, click the **Install Ooh!Media** button and follow the instructions.

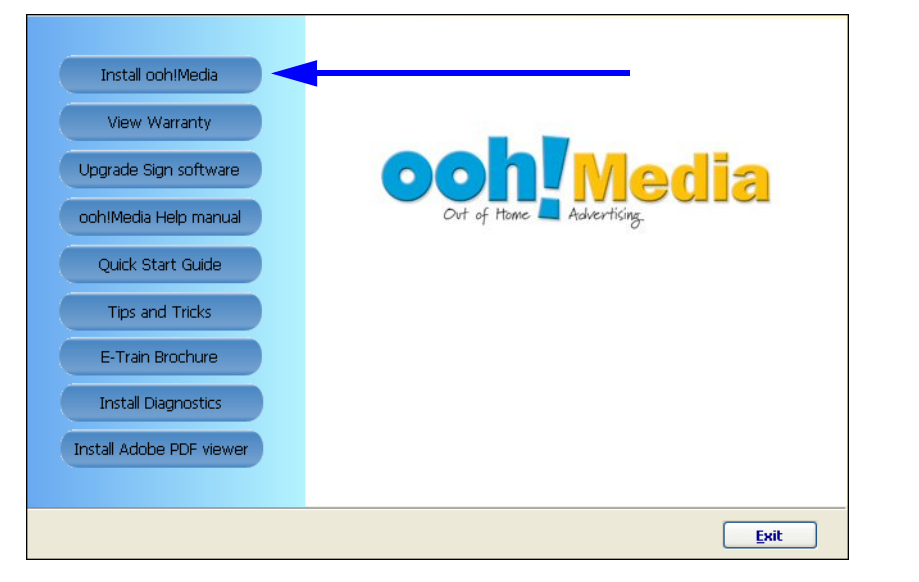

| W   | /ill  | need          | n   |
|-----|-------|---------------|-----|
| - 7 | ⊨ Ne  | etwork Set    | up  |
|     | - Tai | rget          |     |
|     | 1     | Current IP ad | dre |

• Use the following IP Address Subnet Mask: Default Gateway

Only check the Expert Mode box to set advanced options such as the primary DNS. Only do this if instructed by your network administrator, Internet service provider, or Adaptive Micro Systems.

- D. Click Set.

| Descured  | ОК     |
|-----------|--------|
| zassword. | Cancel |

## 5) Send a test message

A. Start Ooh!Media.

Click Start > All Programs > Ooh!Media > Ooh!Media.

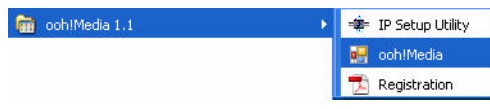

**B.** In the lower portion of the Ooh!Media window under Run-time Objects, click the insert new text button.

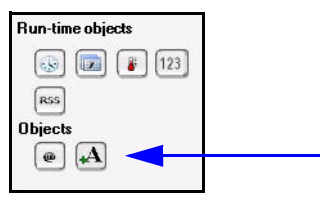

A new text message box appears in Ooh!Media.

**C.** Highlight the text inside the message and type an appropriate test message.

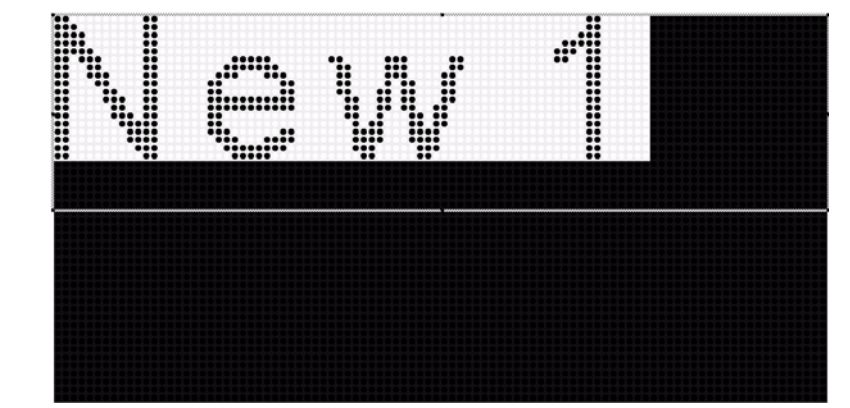

**D.** Extend the length of the message by stretching it in the Timeline (see figure below).

|                |                |      | Time in seconds |    |                        |  |
|----------------|----------------|------|-----------------|----|------------------------|--|
| TimeLine 🐵 🕀 🕀 | <b>y</b>       | 5 10 | 15              | 20 | 2                      |  |
| 👁 🕎 Text 🗉     | ] Test Message |      |                 |    | 11/1/1/18 <del>6</del> |  |

Extend the message long enough for you to go to the sign and look at it.

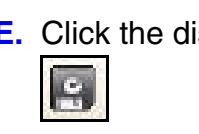

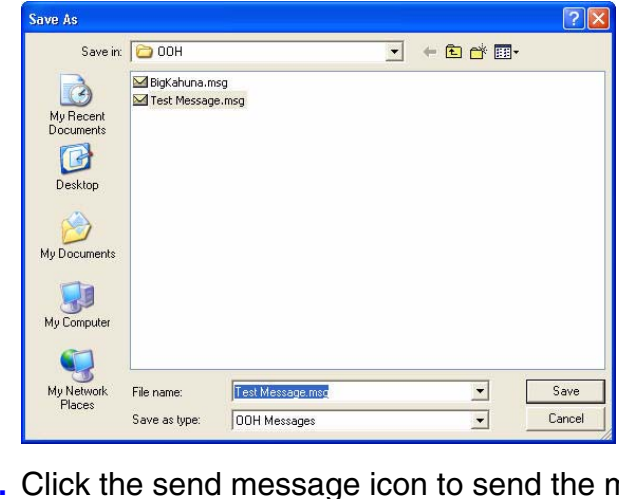

**C.** In the Network Setup window, set the IP address information. You nost of this from your network administrator.

| s: 10 . 11 . 11 . 254 | Set<br>Close                           |                          |
|-----------------------|----------------------------------------|--------------------------|
| IP address:           | Reboot                                 | O a la at <b>Nati</b> na |
|                       | Native Olympus GX1 3.0 GX1 5.0 GAttech | Select Native.           |
|                       |                                        |                          |

E. If the Login prompt appears, enter your password, click **OK** and then click Close in the Network Setup window.

E. Click the disk icon to save the message.

F. Name the message and click Save.

**G.** Click the send message icon to send the message to the sign.

**H.** Verify the message appears on the sign.